**Direction de la stratégie opérationnelle** Département planification Service cartographie et analyses

# GéoPortail CGDIS – Login

Zugriff im CGDIS-Netzwerk

Zugriff im Internet

### **1 Zugriff im CGDIS-Netzwerk**

### 1.1 Links

| CGDIS Infopage Links          |                                 |                           | Log in |
|-------------------------------|---------------------------------|---------------------------|--------|
| Search                        |                                 |                           |        |
| All Everyone                  |                                 |                           |        |
| Everyone - Intern             | Everyone - CTIE Links           | Everyone - OPS            |        |
| - Annuaire Téléphonique       | - Annuaire.public.lu            | - Changement DO           |        |
| - CGDIS Homepage              | - Cl.vote                       | - Coronavirus - CGDIS     |        |
| - Citrix Storefront           | - Générateur de liens courts    | - Panel d'analyses (OXIO) |        |
| - Dynaforms                   | - GovCert Multi AntiVirus       | - Permanence Monitoring   |        |
| - GLPI FAQ/Guides             | - IAM                           | - Portail CGDIS           |        |
| - GLPI Self-Service Plattform | - Optical Character Recognition | - Intranet                |        |
| - Hermes Maillist MGMT        | - OTX - On Time Exchange        | - GéoPortail CGDIS        |        |
| Interflow (DE)                | - Drod - Drometa NevtGen        |                           |        |

Das GéoPortail CGDIS ist auf der **CGDIS Infopage** (<u>https://info.cgdis.lu/links/everyone</u>) im Bereich **Everyone – OPS** verlinkt.

Das Geoportal ist im Browser **innerhalb des CGDIS-Netzwerks** unter folgender Adresse zu erreichen:

https://arcgis.cgdis.lu/portal/apps/sites/#/home

Der Direktlink zur primären Kartenanwendung CGDIS MapViewer lautet wie folgt:

https://arcgis.cgdis.lu/portal/apps/webappviewer/index.html?id=2d307818f03b4b85925 c93e601e7ed29

#### 1.2 Anmelden beim GéoPortail CGDIS

Beim Aufrufen der Webseite im CGDIS-Netzwerk erscheint zunächst die **Anmeldeseite** auf der "**Anmelden**" geklickt werden muss.

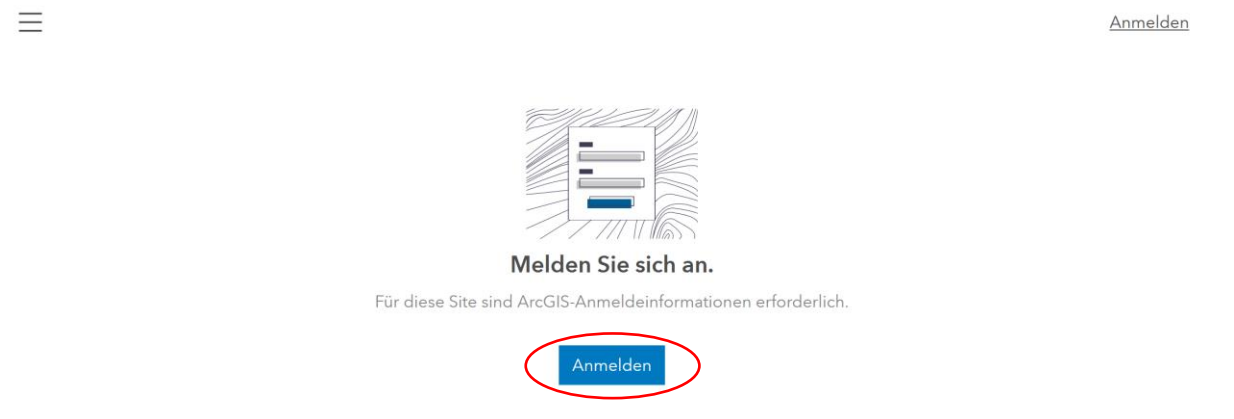

Anschließend öffnet sich eine Seite mit zwei verschiedenen Anmeldemethoden.

| Bei GéoPortail CGDIS inte | rne anmelden 🏵 esri |  |
|---------------------------|---------------------|--|
|                           |                     |  |
| IAM Login                 |                     |  |
|                           |                     |  |
| ArcGIS-Anmeldung          | ^                   |  |
| 🛱 Benutzername            |                     |  |
| 🔒 Kennwort                |                     |  |
| Angemeldet bleiben        |                     |  |
| Anmelden                  | Abbrechen           |  |
| Kennwort vergessen?       |                     |  |

Die Anmeldung beim GéoPortail CGDIS erfolgt, wie bei anderen Programmen des
CGDIS, mit dem IAM-Login. Hierzu auf "IAM Login" klicken.

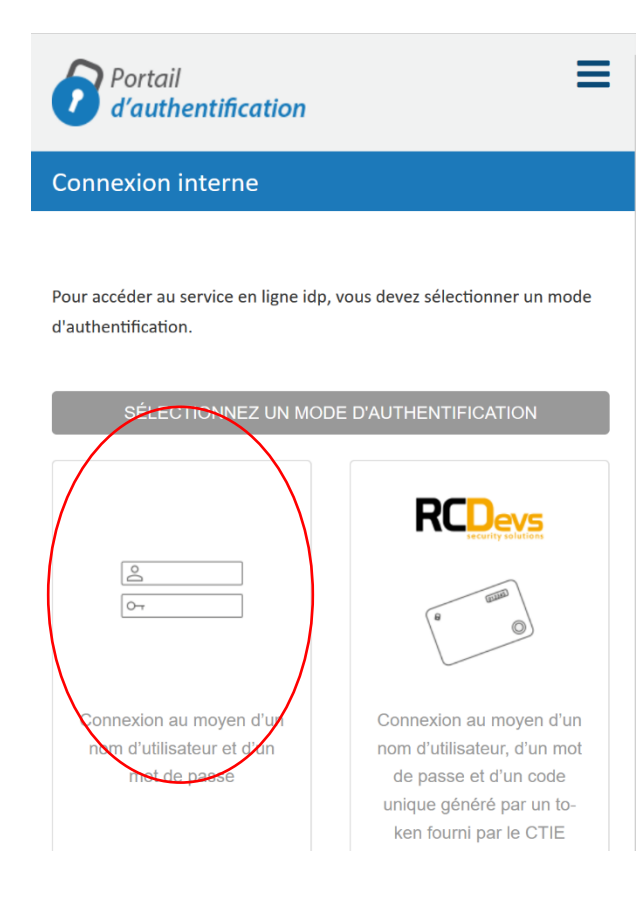

Nun die Option **Benutzername und Passwort** wählen.

| Saisissez | vos | ide | ntifiant | S |
|-----------|-----|-----|----------|---|
|           |     |     |          |   |

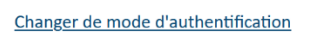

| Utilisateur *  |   |  |
|----------------|---|--|
| ABC123         |   |  |
| Mot de passe * |   |  |
| •••••          | • |  |
| Conneyion      | 1 |  |

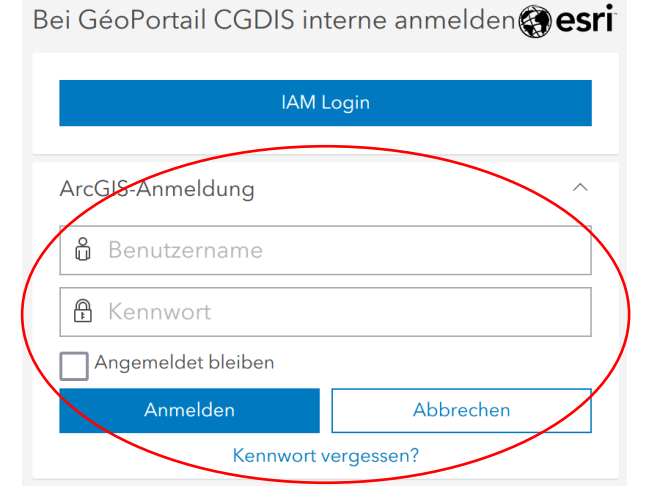

Mit dem IAM-Benutzername und Passwort einloggen.

Die zweite Option, "ArcGIS-Anmeldung", wird ausschließlich für generische User, wie beispielsweise Testuser oder fahrzeuggebundene Accounts, genutzt.

Werden bei der ArcGIS-Anmeldung IAM-Benutzername und Passwort eingegeben, so schlägt die Anmeldung fehl.

## **2 Zugriff im Internet**

### 2.1 Links

Der externe Zugriff auf das GéoPortail CGDIS, also **über Internet** beispielsweise mit einem **Smartphone oder privaten Computer**, erfolgt aus technischen Gründen über eine andere URL, als innerhalb des CGDIS-Netzwerks.

**Extern** ist das GéoPortail CGDIS unter folgender Adresse zu erreichen:

https://geoportailcgdis.intranet.etat.lu/portal/apps/sites/#/home

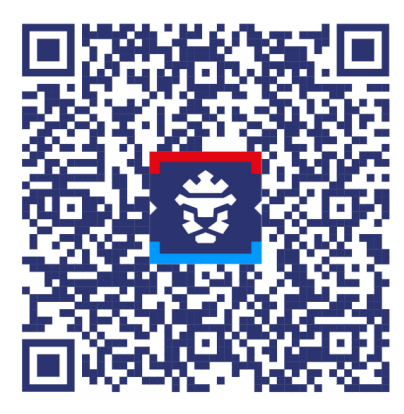

Der Direktlink zur primären Kartenanwendung CGDIS MapViewer lautet extern wie folgt:

https://geoportailcgdis.intranet.etat.lu/portal/apps/webappviewer/index.html?id=2d307 818f03b4b85925c93e601e7ed29

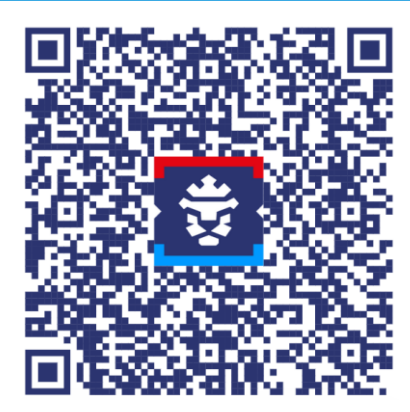

Es empfiehlt sich die Links beispielsweise als **Shortcut** auf dem Smartphone **abzuspeichern**.

#### 2.2 Anmelden beim GéoPortail CGDIS

Beim Aufrufen des GéoPortail CGDIS im Internet erscheint sofort das **staatliche Anmeldeportal**, das eine Anmeldung mittels **RCDevs, Luxtrust oder IAM inklusive TOTP-Token** ermöglicht.

| × | LE GOUVERNEMENT<br>DU GRAND-DUCHÉ DE LUXEMBOURG                     |                                                  |                                                                                  |
|---|---------------------------------------------------------------------|--------------------------------------------------|----------------------------------------------------------------------------------|
|   | Portail<br>Connexion in                                             | iterne                                           |                                                                                  |
|   | Pour accéder au service en ligne geoportailegdis, vous devez        | sélectionner un mode d'authentification.         |                                                                                  |
|   |                                                                     | SELECTIONNEZ UN MODE D'AUTHENTIFICATION          |                                                                                  |
|   | Connexion au moyen d'un nom d'utilisateur, d'un mot de              | Connexion au moyen d'un produit LuxTrust (token, | Connexion au moyen d'un nom d'utilisateur, d'un mot de                           |
|   | passe et d'un code unique généré par un token fourni<br>par le CTIE | carte, signing stick) ou d'une carte elD         | sasse et d'un code unique généré par une application<br>mobile ou autre logiciel |

Hier dargestellt wird das Einloggen mit Benutzername, Passwort und TOTP-Token.

| Ľ                                                            | LE GOUVERNEMENT<br>DU GRAND-DUCHÉ DE LUXEMBOURG                                                                                                    |                                                                                                    |                                                                                        |
|--------------------------------------------------------------|----------------------------------------------------------------------------------------------------|----------------------------------------------------------------------------------------------------|----------------------------------------------------------------------------------------|
|                                                              | Portail<br>d'authentification Connex                                                                                                    | ion interne                                                                                                    |                                                                                        |
|                                                              | Pour accéder au service en ligne geoportailcgdis, vous devez vous authentifier en saisissant vos identifiants (nom d'utilisateur, mot de passe et code TOTP). Saisissez vos identifiants |                                                                                                    | Information<br>Le nom d'utilisateur et le mot de<br>passe à utiliser sont ceux fournis |
| Changer de mode d'authentification                           |                                                                                                    | par le portail d'authentification.<br>Si vous avez oublié votre mot de<br>passe, contactez le HelpDesk du<br>CTIE. |                                                                                        |
|                                                              | Utilisateur *                                                                                                    | ABC123                                                                                                    | Une application de génération de                                                       |
|                                                              | Mot de passe *                                                                                                    | •••••                                                                                                    | codes uniques (OTP) doit être en-<br>registrés dans nos systèmes.                      |
|                                                              | Code TOTP *                                                                                                    | 123456                                                                                                    |                                                                                        |
| Mit dem IAM-Benutzername, Passwort und TOTP-Token einloggen. |                                                                                                    |                                                                                                    |                                                                                        |

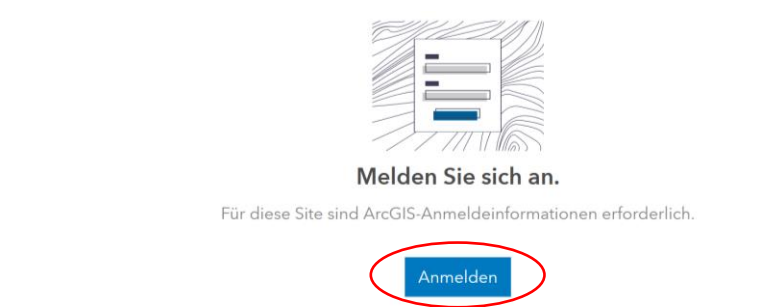

Nach dem Einloggen auf dem staatlichen Anmeldeportal erscheint die **Anmeldeseite auf Softwareebene des GéoPortail CGDIS**. Hier muss nochmal auf "**Anmelden**" geklickt werden.

Bei GéoPortail CGDIS interne anmelden **esri** IAM Login ArcGIS-Anmeldung Ein Klick auf "**IAM Login**" schließt die Anmeldung ab und das Geoportal kann genutzt werden.

### Achtung: Auch, wenn der externe Link auf CGDIS-Computern aufgerufen werden kann, empfiehlt es sich dennoch den auf der Infopage verlinkten, internen Link zu nutzen.

Der externe Link blockiert aus technischen Gründen insbesondere die Druckfunktion des MapViewers, die es erlaubt einen Kartenausschnitt als Pdf oder Png abzuspeichern.